## UNIDADE DE SUPRIMENTOS

InCor – HC - FMUSP

Área: Unidade de Suprimentos

## Procedimento: Entrada nos Sistemas dos Documentos Fiscais dos Materiais adquiridos

|    | Fluxo                                                                     | Responsável                                | Referências                                                               | Observações                                                                                                    |
|----|---------------------------------------------------------------------------|--------------------------------------------|---------------------------------------------------------------------------|----------------------------------------------------------------------------------------------------|
| 1. | Inserir as informações<br>no sistema                                      | Auxiliar de<br>Almoxarifado<br>Recebimento | Sistema<br>Operacional<br>D.SUP.05<br>D.SUP.06                            | Após a conferência dos materiais, de acordo com<br>o D.SUP.06 (Critérios de Inspeção e<br>Recebimento), as informações das aquisições dos<br>materiais obtidas conforme descrito no<br>documento D.SUP.05 (Recebimento) são<br>registradas no Sistema Operacional vigente<br>conforme documento de origem externa.<br>Caso haja algum engano na digitação<br>imediatamente o Sistema acusa a não aprovação<br>da nota fiscal.<br>NOTA 1: quando a compra for via HC, a entrada<br>é dada no MV.<br>Quando a compra for via FZ, a entrada é dada no<br>Oracle FZ que migrará para o MV.                            |
| 2. | Carimbar Nota Fiscal                                                      | Auxiliar de<br>Almoxarifado<br>Recebimento | Carimbo<br>Documento<br>Digitado<br>Sistema<br>Operacional<br>Nota Fiscal | Carimbar no verso da 1ª via da Nota Fiscal, após<br>a inserção dos dados no Sistema MV, com<br>Carimbo "Declaração de Recebimento de<br>Materiais", assinar, datar, colocar nº. Ordem<br>de Compras, nº do processo, nº Empenho, nº<br>do Recebimento, Data do Recebimento, Nome<br>do Instituto e Almoxarifado. O recebedor<br>Carimba e Assina e a Chefia Imediata Carimba e<br>Assina.                                                                                                    |
| 3. | Registrar nº do<br>recebimento                                            | Auxiliar de<br>Almoxarifado<br>Recebimento | Sistema<br>Operacional<br>Nota Fiscal                                     | Após o lançamento da Nota Fiscal no Sistema<br>Operacional, se for compra via HC, no ato da<br>aprovação é gerado um número de recebimento.<br>Registrar no verso da 1 <sup>a</sup> via da DANFE este<br>número e tirar cópia frente e verso da DANFE<br>OU NF. Isto irá possibilitar se necessário,<br>consultas posteriores do lançamento efetuado.                                                                                                    |
| 4. | Consultar Sistema<br>Operacional em<br>Pendências de Aceite de<br>Compras | Auxiliar de<br>Almoxarifado<br>Recebimento | Sistema MV<br>Login do auxiliar<br>de almoxarifado                        | Consultar no Sistema Operacional, a tela de<br>Pendências de Aceite de Compras para o Login<br>do digitador, para verificar se há pendências.<br>Em caso positivo pedir aprovação da nota fiscal<br>pendente que foi digitada.<br>Em caso negativo, a tela ficará em branco e<br>estará confirmada a digitação.<br>Este procedimento é realizado todo final de<br>expediente ou no dia seguinte.<br>Verificando-se digitação errada, processar<br>correção via Sistema MV e solicitar a emissão de<br>novo extrato do relatório de conferência de<br>digitação realizada conforme documento de<br>origem externa. |

| N.º de Revisão: 06 | Data: 26/03/2021 | <b>Pág.:</b> 1 / 2 | Aprovação: |
|--------------------|------------------|--------------------|------------|
|--------------------|------------------|--------------------|------------|

## UNIDADE DE SUPRIMENTOS

InCor – HC - FMUSP

Área: Unidade de Suprimentos

## Procedimento: Entrada nos Sistemas dos Documentos Fiscais dos Materiais adquiridos

|   | Fluxo                                                                                                    | Responsável                                                                                                    | Referências                                                                      | Observações                                                                                                    |
|---|----------------------------------------------------------------------------------------------------|----------------------------------------------------------------------------------------------------|----------------------------------------------------------------------------------|----------------------------------------------------------------------------------------------------|
|   | <ol> <li>Verificar os valores da<br/>Nota Fiscal com o valor<br/>compromissado na Nota<br/>de Empenho HC ou<br/>Pedido de Compra FZ</li> </ol>                           | Auxiliar de<br>Almoxarifado<br>Recebimento                                                                                 | Nota Fiscal<br>Nota de<br>Empenho<br>Pedido de<br>Compra                         | Verificar se o valor que consta do total da Nota<br>Fiscal confere com o valor compromissado na<br>Nota de Empenho, caso esteja correto,<br>prosseguir.<br>Não estando de acordo, devido a entrega<br>parcelada, voltar a NE para o arquivo temporário<br>até o recebimento total.                                                                                                    |
| ( | 5. Encaminhar Nota Fiscal<br>para a Divisão de<br>Finanças do HC ou FZ                                                                                                   | Auxiliar de<br>Almoxarifado<br>Recebimento<br>Chefia Imediata<br>Diretora<br>Divisão de<br>Finanças do HC<br>Financeiro FZ | Nota Fiscal<br>Carimbo<br>Relatório de<br>lançamento de<br>notas fiscais         | As notas Fiscais, somente serão encaminhadas,<br>após o recebimento do Documento Anexo de<br>Nota Fiscal, emitido pela Divisão de Finanças do<br>HCFMUSP (Documento Anexo de NF/DANFE).<br>Emitir relatório de lançamento de Notas Fiscais<br>em duas vias, anexar as notas fiscais e o<br>Documento Anexo de Nota Fiscal e enviar para a<br>chefia imediata/Diretor dar de acordo e colocar o<br>carimbo pessoal.<br>Para compra FZ emitir Relatório de Lançamento<br>de Notas Fiscais em 3 vias, anexar os Pedidos de<br>Compra enviar para a Diretoria de Suprimentos<br>assinar e encaminhar para o Financeiro da FZ. |
|   | 7. Analisar e aprovar<br>encaminhamento da<br>Nota Fiscal                                                                                                    | Diretora<br>Chefia Imediata                                                                                                | Nota Fiscal<br>Carimbo Pessoal<br>Relatório de<br>lançamento de<br>notas fiscais | Verificar se os valores estão corretos, se os itens<br>que constam na Nota Fiscal são os mesmos que<br>compõem o Relatório de Lançamento de Notas<br>Fiscais.<br>Estando OK assina, data e carimba com carimbo<br>pessoal e, assina e coloca o carimbo pessoal no<br>Relatório de Lançamento de Notas Fiscais<br>Caso seja constatado algum erro devolver para o<br>Auxiliar de Almoxarifado para proceder as<br>devidas correções.                                                                                                    |
| 8 | 8. Encaminhar Nota Fiscal<br>e Documento Anexo de<br>Nota Fiscal aprovada<br>anexada ao Relatório de<br>lançamento de notas<br>fiscais para Divisão de<br>Finanças do HC | Diretora<br>Auxiliar de<br>Serviços e<br>Serviços de<br>Protocolo                                                          | Nota Fiscal<br>Relatório de<br>Lançamento de<br>Notas Fiscais<br>Carimbo Pessoal | O Diretor / Chefia Imediata entrega ao Auxiliar<br>de Serviços os documentos (Notas Fiscais e<br>Relatório de Lançamento de Notas Fiscais)<br>carimbados e assinados, para serem<br>encaminhados a Divisão de Finanças do HC<br>onde será assinado "recebido" na 2ª via, que<br>voltará para Suprimentos para ser arquivada.                                                                                                    |